## 『ZOOM』設定方法 アンドロイド

Android(アンドロイド)スマホにZoomをインストールする手順は以下のとおり。

- ① Google PlayからZoomアプリを検索
- ② "Zoom Cloud Meetings"という名前のアプリが見つかるのでダウンロード

③ ダウンロード完了後アプリを立ち上げ

## 1)Google PlayからZoomアプリを検索

Android(アンドロイド)スマホであればまずはアプリのダウンロードを行う必要があります。 Google Playで検索するとこのように"Zoom Cloud Meetings"というアプリが見つかります。 これが今回のZoomアプリのことです。

## 2)"Zoom Cloud Meetings"という名前のアプリが見つかるのでダウンロード

Zoomアプリをタップするとインストールというボタンがあるので、そちらをタップするとダ ウンロードがスタートします(下記時の赤枠で囲んでる場所です。)

Zoomのアプリをダウンロードするのに料金等はかかりませんので安心して下さい。

Pro(プロ)プランにアップグレードしない限り、何も請求されないので安心してください。

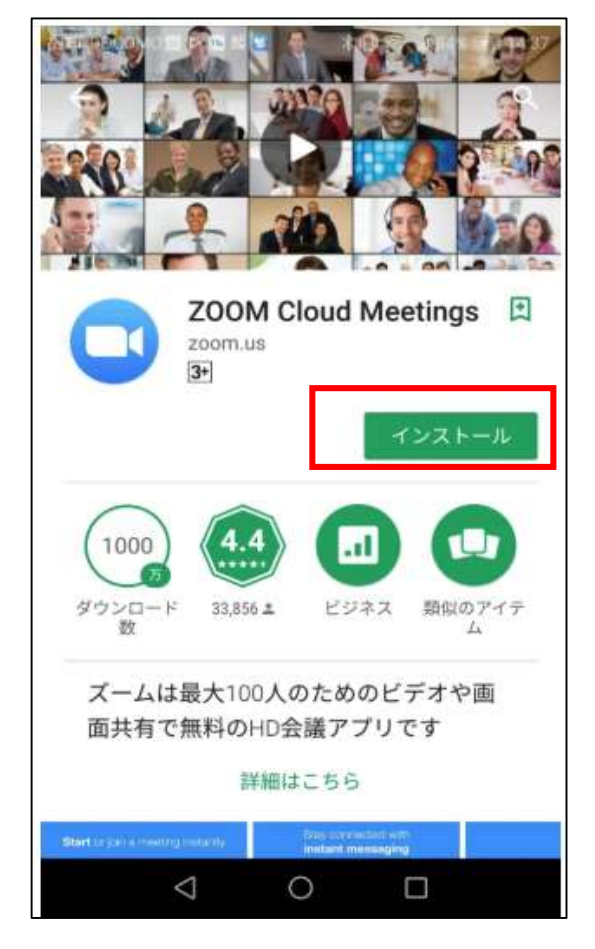

## オンライン面会するためのアプリの使い方

病院より招待メールが来ますので、メールを開くと面会用のURLが記載してありますので

URLをクリックして下さい。

M 🎒 d 🖓 😉 🖨 🗟 📶 100% 💈 12:10  $\leftarrow$  $\overline{\bullet}$   $\square$   $\square$  : 開催中のZoomミーティング \$ に参加してください 受信トレイ 医療法人 慶明会おび… 11:01 : To: 自分 ~ Zoomミーティングに参加する https://us04web.zoom.us ミーティングID: 🚺 パスコード: 5 ≪∩  $\rightarrow$ 返信 全員に返信 転送  $\triangleleft$  $\triangle$ J 🐝 📑 🖓 🕀 🖨 🛜 📶 96% 🖥 16:04 ○ ミーティングを準備しています... 名前を入力してください 名前 キャンセル OK  $\triangleleft$  $\triangle$ 

URLをクリックすると右記のがめんになります。 自分の名前を入力しOKボタンをクリックして下さい

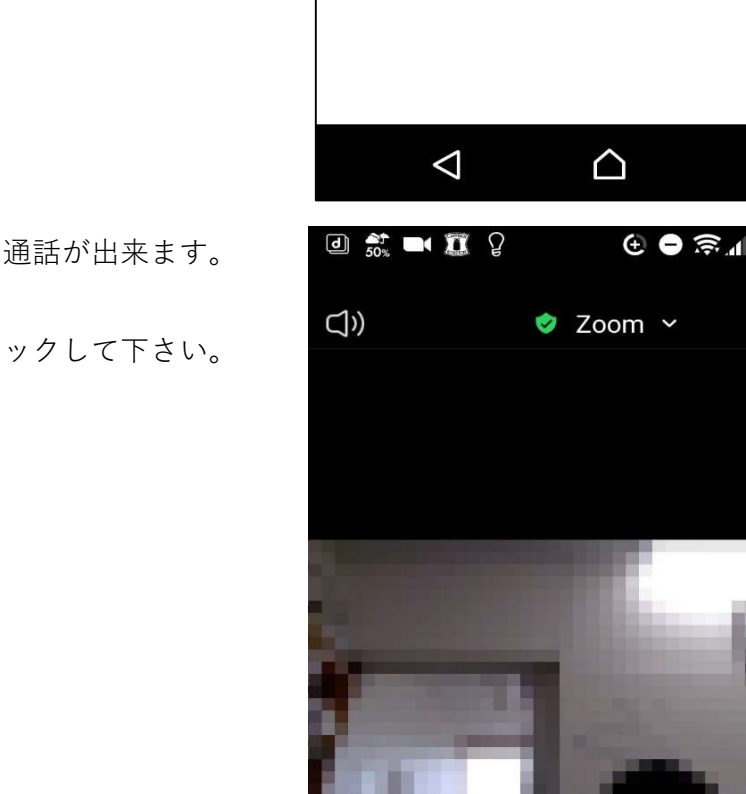

d 🐝 🗖 🖿 🖓

Zoom

ミーティングのホストは間もなくミ ーティングへの参加を許可します、 もうしばらくお待ちください

医療法人慶明会 おび中央病の Zoomミーティング

🕑 😑 🔶 📶 96% 🛿 16:04

退出

病院より許可がおりると右記の画面にな通話が出来ます。

終了する時は画面右上の【退出】をクリックして下さい。

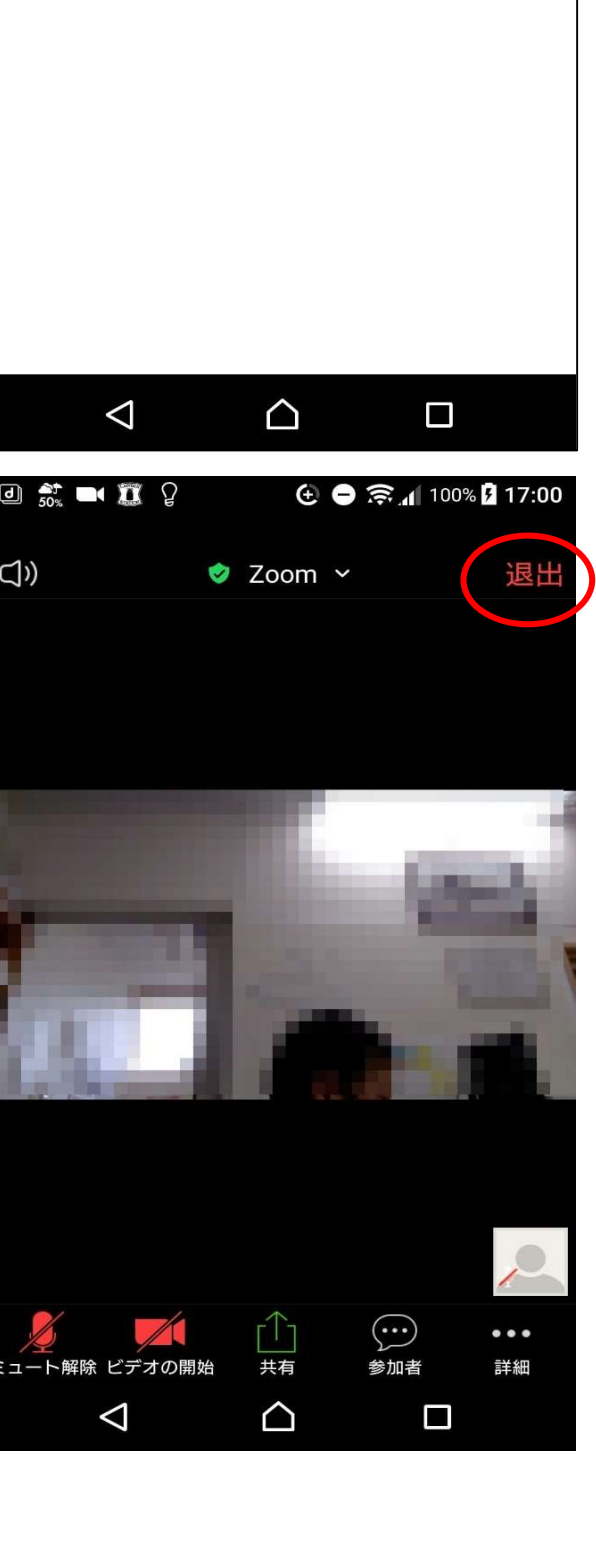